🚰 caf•fr

## Faire une demande de Prime d'activité

J'ai plus de 18 ans et mes revenus d'activité professionnelle ne dépassent pas environ 1500 € net par mois ? J'ai certainement droit à la prime d'activité. Il suffit d'en faire la demande sur caf.fr !

## Où trouver la rubrique « Mes démarches » ?

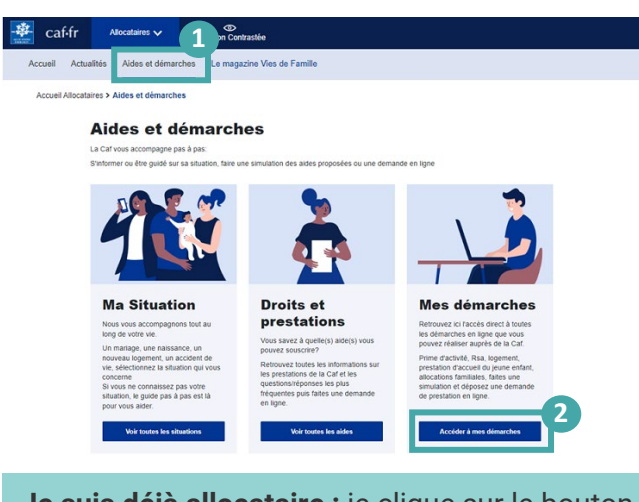

Je suis déjà allocataire : je clique sur le bouton « Se connecter » Je ne suis pas allocataire : je sélectionne le bouton « Créer mon Compte » ou le bouton

« FranceConnect ».

(1) Sur la page d'accueil **du site** caf.fr, je clique sur « **Aides et démarches** ».

2 Je choisis la rubrique « Mes démarches ».

(3) Je clique sur **Vie professionnelle** puis « Prime d'activité » pour faire ma demande.

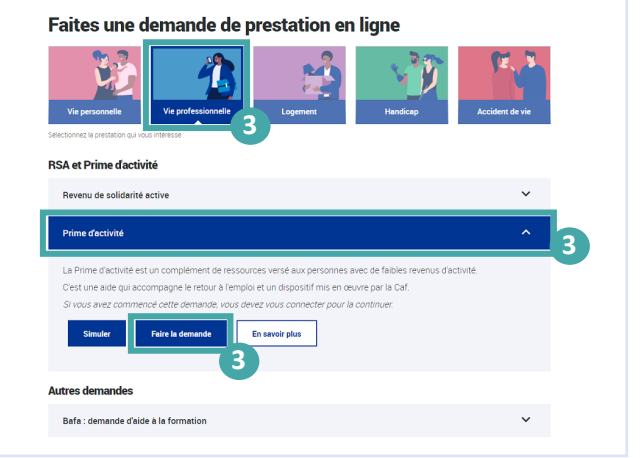

## Comment faire une demande en ligne ?

**Avant de commencer, je prépare les éléments suivants :** mon numéro de sécurité sociale, mon relevé d'identité bancaire BIC-IBAN, mon dernier avis d'imposition et les ressources des 3 derniers mois des personnes composant mon foyer.

(1) Pour commencer, je dois indiquer mon **état-civil**, mon **lieu d'habitation**, ma **situation familiale**, le **nombre d'enfants et de personnes vivant avec moi**.

(2) Je dois également renseigner ma **situation professionnelle** du trimestre qui précède ma demande : en activité, sans activité, au chômage, étudiant, en arrêt de travail en congé maternité... Pour chacune de ces situations, la Caf peut me demander des renseignements complémentaires.

(3) Ensuite, je dois fournir **des informations** sur mon **logement** (locataire ou propriétaire), le **montant de mes revenus de placement**, le montant de mes **salaires**, de mon **chiffre d'affaires**, des **pensions alimentaires** perçues, de mes **pensions**, de mes **rentes**, de ma **retraite**, de mes **indemnités de chômage**, **de maladie** ou **de maternité**...

4 Après avoir saisi toutes ces informations, un **montant estimatif de Prime d'activité est** calculé et j'ai un récapitulatif de ma demande.

**Je vérifie attentivement ce récapitulatif**, je le corrige si nécessaire puis je clique sur « **Valider** ». Ma demande est automatiquement transmise à ma Caf.

(5) Un accusé de réception de ma demande m'est envoyé par courriel. Je peux aussi retrouver ma déclaration dans Mon Compte, rubrique « Mes démarches ».